## Atribuir NCM e CEST por produto, não por perfil de imposto

NCM e CEST por produto, não por perfil de imposto

Aqui está o passo a passo de como atribuir NCM e CEST no cadastro do produto e não pelo perfil de imposto.

Veja como realizar a configuração e cadastro de NCM e CEST no cadastro do produto!

Para utilizar o NCM e CEST que está no cadastro do produto e não o que consta no perfil de imposto, primeiramente deve ir em Configurações > Empresas:

| Início Apps - Cadastros - Relatórios - Client | es Configurações - Acompanhamento de pedidos |
|-----------------------------------------------|----------------------------------------------|
|                                               |                                              |
|                                               |                                              |
| iguração Lista                                | Empresas —                                   |
|                                               | Usuários                                     |
|                                               | Perfil de usuário                            |
| ~                                             | Dispositivos                                 |
|                                               | Importação >                                 |
|                                               | Mensagens                                    |
| s por página                                  |                                              |

Estando nas configurações da empresa, vai localizar a opção: Atribui NCM e CEST por produto, não por perfil de imposto:

| _   |                                                                                                    |
|-----|----------------------------------------------------------------------------------------------------|
|     | Solicitar quantidade de vasilhames retornados no momento da venda e o sistema adiciona<br>quantidade faltante ao carrinho de forma automática |
|     | Não mostrar estoque para atendente                                                                                                    |
|     | Limitar o período de pesquisa de pedidos na aba histórico do app                                                                              |
| ✓   | Permitir que um único usuário faça login em múltiplas sessões no Painel Web.                                                                  |
|     | Enviar email ao efetuar pedido                                                                                                    |
|     | Atribui NCM e CEST por produto, não por perfil de imposto 🛛 🔫                                                                                 |
|     | Exibir Local do Pedido                                                                                                    |
|     | Desvincular GTIN Básico do GTIN Fiscal                                                                                                    |
| Ema | il:                                                                                                    |
|     |                                                                                                    |

Feito isto é só salvar e utilizar o NCM e CEST do cadastro do produto:

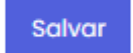

Para realizar o cadastro do CEST e do NCM no cadastro do produto você deve acessar o menu Cadastros > Produtos:

| Cadastros 🗸  | Relatórios 🗸 | Clier |
|--------------|--------------|-------|
|              |              |       |
| Categorias   |              |       |
| Fornecedores |              |       |
| Impostos     |              |       |
| Produtos     |              |       |
| Insumos      |              |       |
| Combo        |              |       |

Você pode realizar o cadastro do NCM e do CEST tanto ao criar um produto quanto ao editar um produto:

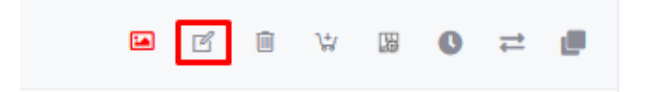

Já estando na tela de cadastro do produto, vai acessar a

## opção Fiscal, para preencher o NCM e o CEST

| Produto Cada                                           | istro   |                |        | ×            |  |  |  |
|--------------------------------------------------------|---------|----------------|--------|--------------|--|--|--|
| Básico                                                 | Imagens | Complementares | Fiscal | Vale/Voucher |  |  |  |
| Perfil de Imposto                                      |         |                |        |              |  |  |  |
| Selecione                                              |         |                | ``     | <b>~</b> +   |  |  |  |
| NCM                                                    |         | CEST           |        |              |  |  |  |
|                                                        |         |                |        |              |  |  |  |
| Código de Benefício Fiscal na UF                       |         |                |        |              |  |  |  |
|                                                        |         |                |        |              |  |  |  |
| Código de barras/ GTIN tributável - 🛛 Produto sem GTIN |         |                |        |              |  |  |  |
|                                                        |         |                |        |              |  |  |  |
|                                                        |         |                |        | Salvar       |  |  |  |

Lembramos que nossa equipe de suporte está sempre à disposição para auxiliá-lo em qualquer dúvida ou dificuldade que possa surgir durante o processo. Não hesite em entrar em contato!

Estamos empenhados em fornecer as melhores soluções e continuaremos a inovar para atender às suas necessidades.

Precisa de ajuda? suporte@veloce.tech

## Fone: (51) 3108-0066

Visite também nossa base de conhecimento: veloce.movidesk.com Mande o seu feedback ou sugestões: contato@veloce.tech